# Déclaration des effectifs de la DGV

Lisez ici comment établir le recensement annuel des effectifs à la date de référence du 30.09. comment déterminer le nombre de membres de votre club, le transmettre à l'intranet de la DGV <u>et</u> en plus **à partir de 2023, par e-mail** à la Fédération allemande de golf.

# *Veillez à ce que la version de PC CADDIE soit à jour (au moins la version du 19.9.23), afin que vous puissiez disposer des nouvelles adaptations pour 2023.*

Vous pouvez télécharger les mises à jour via "Système - Mettre à jour PC CADDIE" ou via le "i" avec le fond vert (en haut à droite de votre PC CADDIE) !

Afin d'éviter des incohérences dans le nombre de membres déclarés, il est utile, quelque temps avant, ou au plus tard le 29.09, d'actualiser à nouveau le nombre de membres. de transmettre à nouveau tous les membres à INTRANET, puis d'envoyer le plus ponctuellement possible le 30.09. de l'année les chiffres des membres à l'Intranet selon les instructions. Ce traitement en temps réel vous permet d'éviter les demandes de précisions. Et la détermination du nombre de membres au 30.09. ne prend pas de temps. lange:

# **Instructions MBE**

Veuillez appeler le point de menu sous **Contacts/Imprimer/Statistiques** et sélectionnez l'option **Déclaration des effectifs**.

| Personen-Statistik // NICHT Übersetzen - nur Deu 🗙    |
|-------------------------------------------------------|
| Wählen Sie, welche Statistik gedruckt<br>werden soll: |
| ▶ <u>'</u> normale' komplexe Statistik                |
| ▶ einfache Auswertung einzelner Felder                |
| <u>M</u> itgliederbestandsmeldung                     |
| • <u>e</u> rweiterte Statistik                        |
| X Abbruch                                             |
|                                                       |

La fenêtre suivante s'ouvre :

## Vérifier MBE - Impression d'essai

| Mitglieder-Bestandserhebung                                                                                                    |                                                                                                    |                                                                                                    |                                                                           |            |   |  |  |  |
|----------------------------------------------------------------------------------------------------|----------------------------------------------------------------------------------------------------|----------------------------------------------------------------------------------------------------|---------------------------------------------------------------------------|------------|---|--|--|--|
| Auswertung pe                                                                                                    | er 30. September                                                                                                    | für das Jahr:                                                                                                | 2023                                                                      | Drucken F8 |   |  |  |  |
| Statistik für die                                                                                                    | ese Personen:                                                                                                    |                                                                                                    | → Ende                                                                    |            |   |  |  |  |
| 2 Alle Mitg                                                                                                    | lieder                                                                                                    |                                                                                                    | ▼ Definieren                                                              |            | _ |  |  |  |
| 3 Lizenznehmer<br>Golfclub S                                                                                                    | 3 Lizenznehmer der Clubverwaltungs-Software:<br>Golfclub Sonnenschein e.V.                                                                                        |                                                                                                    |                                                                           |            |   |  |  |  |
| Name des seno                                                                                                    | denden Ansprech                                                                                                    | hpartners im (                                                                                               | Club:                                                                     |            |   |  |  |  |
| Vorname:                                                                                                    | Ute                                                                                                    | Name:                                                                                                    |                                                                           |            |   |  |  |  |
| 5 Druck MIT<br>Wichtige Info<br>Wenn Sie mit o<br>erzeugen, wird<br>ob die Ausgab<br>folgt). Dieses P<br>werden. Dazu<br>mit der PDF-Da<br>eines installier | Datenübertragu<br>ormation zum<br>dieser Funktion o<br>automatisch eir<br>e auf dem Bildso<br>DF muss an den<br>öffnet sich nach<br>atei und Ihr Mail<br>t haben! | Mailversan<br>die Bestandse<br>n PDF erzeugt<br>chirm oder Dru<br>DGV per E-M<br>der Ausgabe<br>programm, fa | rhebung<br>(egal,<br>ucker er-<br>lail gesendet<br>der Ordner<br>ills Sie |            |   |  |  |  |
| E-Mail:                                                                                                    | MBE@dgv.gol                                                                                                    | MBE@dgv.golf.de 🖺 Zwischenablage                                                                             |                                                                           |            |   |  |  |  |
| Betreff:                                                                                                    | 🗄 Zwischenablage                                                                                                    |                                                                                                    |                                                                           |            |   |  |  |  |
| Transaktion:                                                                                                    | TEST 🖂 E-Mail erzeugen                                                                                                    |                                                                                                    |                                                                           |            |   |  |  |  |
|                                                                                                    |                                                                                                    |                                                                                                    |                                                                           |            |   |  |  |  |

- 1. Indiquez ici l'année en cours **année** (est normalement déjà appropriée comme proposition).
- 2. Par défaut, le groupe de personnes à évaluer est "Tous les membres".
- Le *Licencié* est rempli de manière entièrement automatique.
  Vérifier le nom du licencié.
- 4. Indiquez maintenant le nom de la personne qui signera le document.

 Décochez la caseSi vous souhaitez vérifier le nombre de membres et ne pas lancer la transmission des données à la DGV, cochez la case correspondante.
 Les chiffres définitifs des membres seront transmis via l'Intranet si la case pour la transmission des données est cochée.

Pour l'impression d'essai, cliquez sur le bouton *Imprimer* (F8).

# Mitglieder-Bestandserhebung per 30.09.2023

Deutscher Golf Verband e.V. Oliver Falch Postfach 2106 65011 Wiesbaden

Fax: (06 11) 9 90 20 - 165

Die Anzahl der Vereinsmitglieder bzw. der vertraglich angeschlossenen Personen gemäß der Satzung und den Aufnahme- und Mitgliedschaftsrichtlinien (AMR) des DGV beträgt:

| Altersklassen von - bis           | Männlich | Weiblich | Summe   |
|-----------------------------------|----------|----------|---------|
| - 6                               | 2        | 1        | 3       |
| 7 - 14                            | 4        | 7        | 11      |
| 15 - 18                           | 0        | 1        | 1       |
| 19 - 20                           | 0        | 0        | 0       |
| 21 - 26                           | 3        | 2        | 5       |
| 27 - 35                           | 1        | 1        | 2       |
| 36 - 40                           | 2        | 2        | 4       |
| 41 - 50                           | 5        | 5        | D: 2 12 |
| 51 - 55                           | 2        | 0        | 2       |
| 56 - 60                           | 1        | 0        | 1       |
| 61 -                              | 5        | 3        | D:1 9   |
| Gesamt:                           | 25       | 22       | D: 3 50 |
| Davon beitragspflichtig:          | 19       | 13       | D: 3 35 |
| Davon nicht Heimatclub:           | 2        | 1        | 3       |
| Rückwirkend geänderte Mitglieder: | 0        | 0        | 0       |

('D:' = Anzahl Personen mit diversem Geschlecht)

Pour les chiffres concernant les "membres cotisants", les jeunes de moins de 21 ans sont déduits du nombre total.

Le DGV envoie aux clubs une facture pour tous les membres cotisants. Le nombre de membres transmis à INTRANET à la date de référence du 30.09. de l'année concernée sert de contrôle. Les membres dont la date d'entrée est postérieure au 1er octobre, mais qui ont déjà été créés avant le 30 septembre, sont également comptés par le DGV.

Depuis 2022, le Sexe "divers" est également évalué et transmis au DGV, "divers" est indiqué à gauche de la colonne "Total" pour information avec : D:1 (il y a alors 1 personne "divers" dans ce groupe d'âge).

Les membres modifiés rétroactivement sont également listés et calculés par le DGV.

### **Problèmes pour les membres**

| Probleme bei Mitgliede                                                |                                   |  |  |
|-----------------------------------------------------------------------|-----------------------------------|--|--|
| Bei diesen Personen<br>gezählt, obwohl sie<br>das Senden nur, w<br>ni | ✓ <u>O</u> K<br>★ <u>A</u> bbruch |  |  |
| Fa. Autohaus Mitglied                                                 |                                   |  |  |
| Tennisspieler, Max                                                    |                                   |  |  |
|                                                                       |                                   |  |  |

Vous voyez apparaître des membres qui n'ont pas été transférés sur l'intranet de la DGV. Veuillez les vérifier.

Une entreprise peut être membre, mais n'est pas une personne, donc ok !

Les membres étrangers au golf, par exemple les membres du tennis, ne sont pas non plus transférés sur l'Intranet de la DGV, donc c'est bon !

Si des membres du golf qui devraient être transférés sur l'Intranet de la DGV sont listés ici, cliquez sur "Annuler" et vérifiez d'abord leurs paramètres.

Si tout est correct, continuez avec "OK".

### **Créer un MBE - PDF automatique**

Il est nécessaire d'envoyer un mail à la DGV avec le PDF créé automatiquement par PC CADDIE. Ainsi, en tant que représentant du club, vous pouvez être sûr que seul le report que vous avez contrôlé et envoyé sera utilisé par le DGV.

Voici comment procéder - lancez l'impression à l'écran en cochant la case correspondante.:

| Mitglieder-Bestandserhebung — >                                                                                                    |                                                                                                    |                                                                                                    |                                                           |                                              |      |                | $\times$ |
|----------------------------------------------------------------------------------------------------|----------------------------------------------------------------------------------------------------|----------------------------------------------------------------------------------------------------|-----------------------------------------------------------|----------------------------------------------|------|----------------|----------|
| Auswertung pe                                                                                                    | r 30. September                                                                                                    | für das Jahr:                                                                                             |                                                           |                                              | 2023 | Drucken        | F8       |
| Statistik für die                                                                                                    | se Personen:                                                                                                    |                                                                                                    |                                                           |                                              |      | → <u>E</u> nde |          |
| Alle Mitgl                                                                                                    | ieder                                                                                                    |                                                                                                    | •                                                         | Definieren                                   |      |                |          |
| Lizenznehmer o<br>Golfclub So                                                                                                    | der Clubverwaltı<br>onnenschein e.V                                                                                       | ungs-Softwar<br>/.                                                                                        | e:                                                        |                                              |      |                |          |
| Name des send                                                                                                    | enden Ansprech                                                                                                    | partners im (                                                                                             | Club:                                                     |                                              |      |                |          |
| Vorname:                                                                                                    | Ute                                                                                                    |                                                                                                    |                                                           |                                              |      |                |          |
| Druck MIT                                                                                                    | Druck MIT Datenübertragung und PDF zum Mailen                                                                             |                                                                                                    |                                                           |                                              |      |                |          |
| Wichtige Info<br>Wenn Sie mit di<br>erzeugen, wird<br>ob die Ausgabe<br>folgt). Dieses PI<br>werden. Dazu ö<br>mit der PDF-Da<br>eines installiert | ieser Funktion d<br>automatisch ein<br>auf dem Bildsc<br>DF muss an den<br>offnet sich nach<br>tei und Ihr Mail<br>haben! | Mailversan<br>lie Bestandse<br>PDF erzeugt<br>hirm oder Dro<br>DGV per E-M<br>der Ausgabe<br>programm, fa | d<br>rheb<br>(ega<br>ucker<br>lail ge<br>der C<br>ills Si | ung<br> ,<br>: er-<br>esendet<br>)rdner<br>e |      |                |          |
| E-Mail:                                                                                                    | MBE@dgv.golf.de                                                                                                    |                                                                                                    |                                                           |                                              |      |                |          |
| Betreff:                                                                                                    |                                                                                                    |                                                                                                    | [                                                         | Zwischenabla                                 | age  |                |          |
| Transaktion:                                                                                                    | 03d59df 🖂 E-Mail erzeugen                                                                                                 |                                                                                                    |                                                           |                                              |      |                |          |
|                                                                                                    |                                                                                                    |                                                                                                    |                                                           |                                              |      |                |          |

Directement avec l'impression d'écran, l'explorateur Windows s'ouvre également et vous enregistre automatiquement le PDF pour le DGV.

#### Le PDF a un nom défini par le DGV qui ne peut pas être modifié.

#### Le nom se compose de numéro de club\_MBE\_année\_identification de la transaction.

Pour le DGV, le nom fixé facilite l'attribution du relevé des effectifs à votre club (numéro DGV). (Tous les numéros de transaction que vous avez générés sont automatiquement enregistrés ici. Le dernier PDF créé est coché).

#### Copiez ici directement le PDF pour insérer manuellement la pièce jointe dans votre mail.

# Mitglieder-Bestandserhebung per 30.09.2023

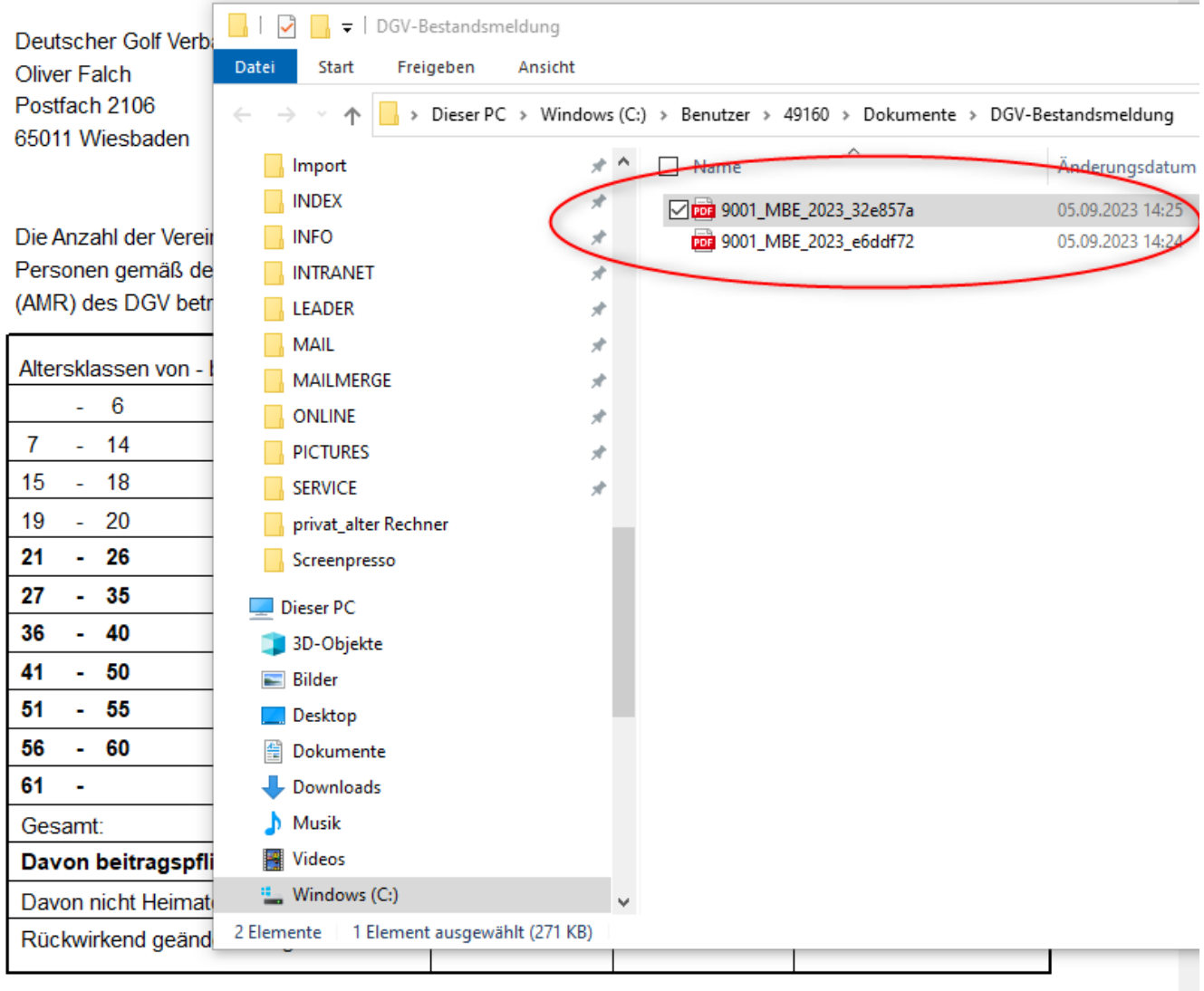

('D:' = Anzahl Personen mit diversem Geschlecht)

## envoyer automatiquement un PDF par e-mail

Dès que vous avez fermé l'aperçu, vous trouvez l'identifiant de la transaction automatiquement rempli et vous pouvez soit envoyer un e-mail avec votre module de messagerie PC CADDIE licencié, soit simplement copier l'adresse e-mail de la DGV et l'objet de l'e-mail dans l'ordre et les insérer dans un nouvel e-mail, tout comme l'annexe PDF dans votre programme de messagerie :

| itglieder-Be                                                                                                    | standserheb                                                                                                    | ung                                                                                                    |                                                                          |                                    |                 |    | — | $\times$ |  |
|----------------------------------------------------------------------------------------------------|----------------------------------------------------------------------------------------------------|----------------------------------------------------------------------------------------------------|--------------------------------------------------------------------------|------------------------------------|-----------------|----|---|----------|--|
| Auswertung pe                                                                                                    | er 30. September                                                                                                    | für das Jahr:                                                                                                    | 2023                                                                     |                                    | <u>D</u> rucken | F8 |   |          |  |
| Statistik für die                                                                                                    | [⇒ ]                                                                                                    | Ende                                                                                                    |                                                                          |                                    |                 |    |   |          |  |
| Alle Mitg                                                                                                    | lieder                                                                                                    |                                                                                                    | <b>T</b>                                                                 | Definieren                         |                 | _  |   |          |  |
| Lizenznehmer                                                                                                    |                                                                                                    |                                                                                                    |                                                                          |                                    |                 |    |   |          |  |
| Golfclub S                                                                                                    |                                                                                                    |                                                                                                    |                                                                          |                                    |                 |    |   |          |  |
| Name des seno                                                                                                    | Name des sendenden Ansprechpartners im Club:                                                                                                    |                                                                                                    |                                                                          |                                    |                 |    |   |          |  |
| Vorname:                                                                                                    | Ute                                                                                                    | Name:                                                                                                    | lame: Unterschreiberin                                                   |                                    |                 |    |   |          |  |
| ✓ Druck MIT<br>Wichtige Infe<br>Wenn Sie mit of<br>erzeugen, wird<br>ob die Ausgab<br>folgt). Dieses P<br>werden. Dazu<br>mit der PDF-D<br>eines installier | Datenübertragu<br>ormation zum<br>dieser Funktion d<br>l automatisch eir<br>e auf dem Bildsc<br>2DF muss an den<br>öffnet sich nach<br>atei und Ihr Mail<br>t haben! | ng und PDF z<br>Mailversan<br>die Bestandse<br>n PDF erzeugt<br>hirm oder Dru<br>DGV per E-M<br>der Ausgabe<br>programm, fa | um Ma<br>rhebur<br>(egal,<br>ucker e<br>lail gesi<br>der Ori<br>ills Sie | ailen<br>ng<br>r-<br>endet<br>dner |                 |    |   |          |  |
| E-Mail:                                                                                                    | MBE@dgv.golf.de                                                                                                    |                                                                                                    |                                                                          |                                    |                 |    |   |          |  |
| Betreff:                                                                                                    | 9001, MBE 2023, 32e857a                                                                                                    |                                                                                                    |                                                                          |                                    |                 |    |   |          |  |
|                                                                                                    |                                                                                                    | -,                                                                                                    |                                                                          | zwischenabi                        | 080             |    |   |          |  |

- E-mail : à cette adresse (MBE@dgv.golf.de), envoyez l'enquête sur l'effectif des membres au format PDF.
- Sujet : il s'agit du nom automatique du PDF avec le dernier identifiant de transaction créé.
- En cliquant sur "Presse-papiers", vous pouvez copier directement l'adresse e-mail et l'objet dans l'ordre et les insérer dans votre programme de messagerie.
- Ou choisissez "Créer un e-mail" si vous avez installé le courrier automatique.

En tout cas, vous devriez envoyer le PDF à la DGV avec l'adresse e-mail suivante et le sujet approprié :

| Von "rq@pccaddie.com" <rq@pccaddie.com> RQ@pccaddie.com</rq@pccaddie.com>        |
|----------------------------------------------------------------------------------|
| An MBE@dgv.golf.de                                                               |
| Bet <u>r</u> eff 9001, MBE 2023, 32e857a                                         |
| Absatz Variable Breite Variable Breite T T+ T B I                                |
| TEXT                                                                             |
|                                                                                  |
|                                                                                  |
| Freundliche Grüße                                                                |
| Rosemarie Quickert                                                               |
| rq@pccaddie.com<br>DE +49 2642 9854124                                           |
| CH +41 41 5110624                                                                |
|                                                                                  |
|                                                                                  |
| Bachtelweg 3                                                                     |
| 6048 Horw/Luzern<br>Schweiz                                                      |
| Mail support@pccaddie.com<br>Web www.pccaddie.com                                |
| Verwaltungsrat                                                                   |
| Benedikt Schmedding (Präsident)<br>Marc Spangenberger                            |
| UID CHE-105.347.983 HR/MWST                                                      |
| Deutschland                                                                      |
| Fax +49 2642 9854110<br>Fax +49 2642 9854199                                     |
| Österreich                                                                       |
| Fon +43 1 355667788<br>Fax +43 1 355667799                                       |
| Schweiz                                                                          |
| Fon $+41$ 41 5110600                                                             |
| 9001 MBE 2023 32e857a.PDF 272 KB                                                 |
|                                                                                  |
| Ecrivez ensuite un court texte par e-mail à la DGV, celui-ci n'est pas "fixe". 🙂 |

Comparez encore une fois l'identifiant de la transaction dans le sujet avec l'identifiant dans le nom PDF et envoyez ensuite le mail au DGV.

## Autres informations utiles

Vous pouvez imprimer les statistiques aussi souvent que vous le souhaitez. A chaque fois, les données sont transmises et munies d'un code de transaction. Pour le DGV, seules les données que vous avez envoyées par mail de manière autorisée sont utilisées. L'identifiant de la transaction sert à l'identification et contient, en plus de la date, le nom de la personne. **Créé** se trouve en bas du bloc d'information de la dernière statistique imprimée.

CONSEIL Les statistiques sont recalculées à chaque impression en fonction de l'état actuel des bases de données. *d'imprimer si possible IMMÉDIATEMENT le 30.09. de l'année les résultats* 

**envoyés à la DGV.** et de l'enregistrer en tant que PDF via le bouton Speicherr F7 dans l'impression de l'écran (ou le PDF créé est aussi automatiquement sauvegardé). Les modifications ultérieures des dates d'entrée et de sortie ou la suppression complète des statistiques des membres ont des conséquences sur le calcul ultérieur et entraînent des demandes de précisions évitables de la part de la fédération !

# Instructions en PDF à imprimer

MBE Statistiques 2023 - Guide de démarrage rapide